## Student Refund Request

Log into the Student Information System (SIS)

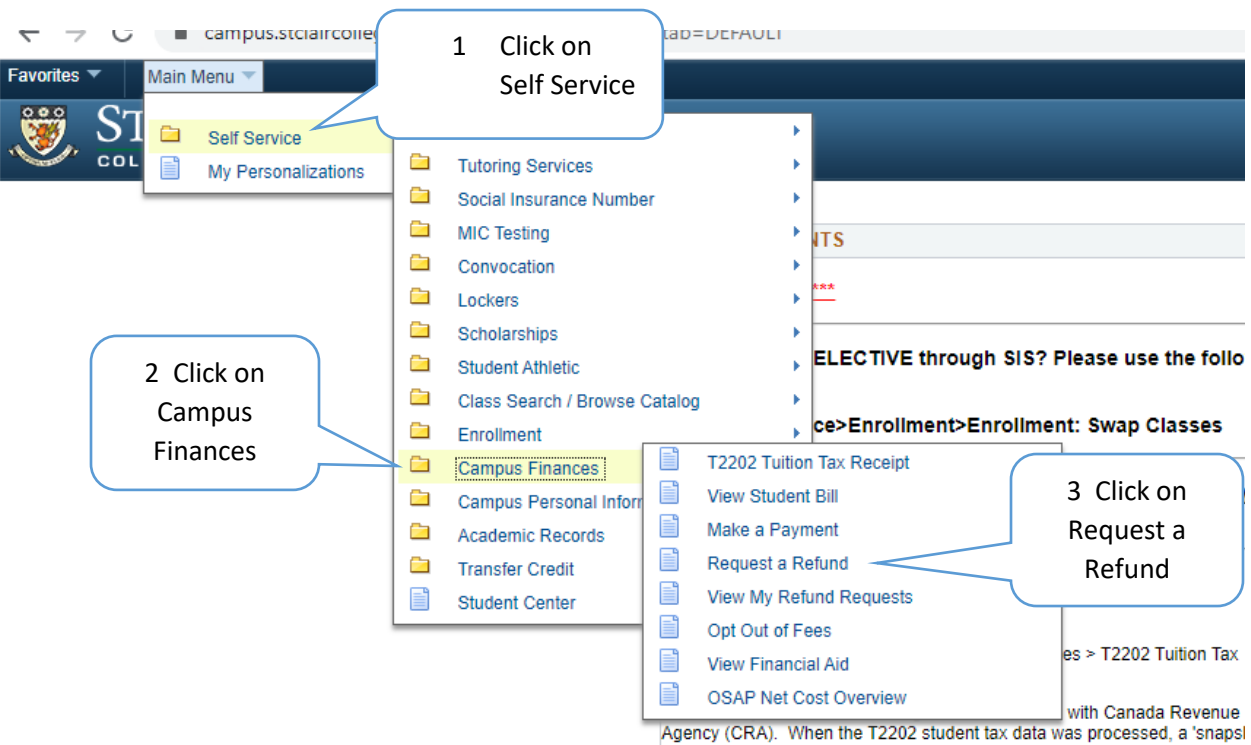

Agency (CRA). When the T2202 student tax data was processed, a 'snapsl your SIN was used. If at that time, it was Blank (999-999-999), that is what be shown on your T2202 even if a proper SIN has now been given to us, as Student Identification data must match what was filed with CRA and cannot updated. any future T2202's would reflect the updated SIN.

## Student Refund Request

| Re                                                     | equest a Refund<br>Student ID: 0<br>Your current a                                                                              | ccount balance:                                                                               | ;<br>\$-{                                     |                                       |                                                    | Your releva<br>information v<br>displayed        | ant<br>vill be<br>d |                          |
|--------------------------------------------------------|----------------------------------------------------------------------------------------------------|-----------------------------------------------------------------------------------------------|-----------------------------------------------|---------------------------------------|----------------------------------------------------|--------------------------------------------------|---------------------|--------------------------|
| P<br>Ad<br>HO                                          | Please verify that your           ddress Type         Effective           OME         01/01/19                                  | Date Address on file Date Address Line 01                                                     | are correct<br>1                              | Address Line 2                        |                                                    | State / Province<br>ON                           | جئ  <br>Postal Code | 1 of 1<br>Country<br>CAN |
|                                                        | Mailing Address                                                                                                    | file are correct Cli                                                                          | ck this link to update<br>mailed to: HOME     | your address>                         | <u>Go to Up</u>                                    | date Adresses                                    |                     |                          |
| R                                                      | Request a Refund<br>Refund Status: R<br>Your Refund Amoun<br>Submit Refund F<br>Your refund, if app<br>manner, however,         | Requested<br>t: \$-<br>Request Submitted<br>roved, will be issued<br>our processing times     | Re<br>by:<br>by cheque and maile<br>may vary. | equest DateTime:<br>ed. We will ender | 04/17/2020 12:<br>Submitte<br>avor to proces       | 59PM<br>d Date Time:<br>s the refund in a timely |                     |                          |
|                                                        | Save<br>Request a Refund                                                                                                    |                                                                                               |                                               |                                       |                                                    |                                                  |                     |                          |
|                                                        | Student ID:<br>Your current a<br>Please verify that<br>Address Type Effecti<br>HOME 01/01/                                      | 02<br>account balance<br>your addresses on file<br>re Date Address Line<br>1901               | 4 Check you<br>address                        | JT<br>Address Line 2                  | 5 If you<br>upda<br>address                        | u need to<br>te your<br>, click this<br>ink      | Postal Code C       | 1 of 1<br>Jountry<br>CAN |
| 6 Click this<br>box when<br>your address<br>is correct | Which address                                                                                                    | n file are correct Cl<br>do you want your refund                                              | Trailed to: HOME                              | e the address                         | Go to Upda                                         | te Adresses                                      |                     |                          |
| 8 Click the<br>Submit<br>Refund<br>Request box         | Request a Refund<br>Refund Status: R R<br>Your Refund Amount:<br>Submit Refund Re<br>Your refund, if appr<br>manner, however, o | equested<br>\$-<br>equest Submitted by:<br>by ed, will be issued by<br>ur processing times ma | Reque<br>cheque and mailed. N                 | st DateTime: 04/17                    | 7/2020 12:59PM<br>Submitted Date<br>to process the | Time:<br>refund in a timely                      |                     |                          |
| Request box                                            | Save                                                                                                    | 9<br>You have no                                                                              | Click Save<br>w requested a                   | n refund                              |                                                    |                                                  |                     |                          |

## To Review your Refund Requests

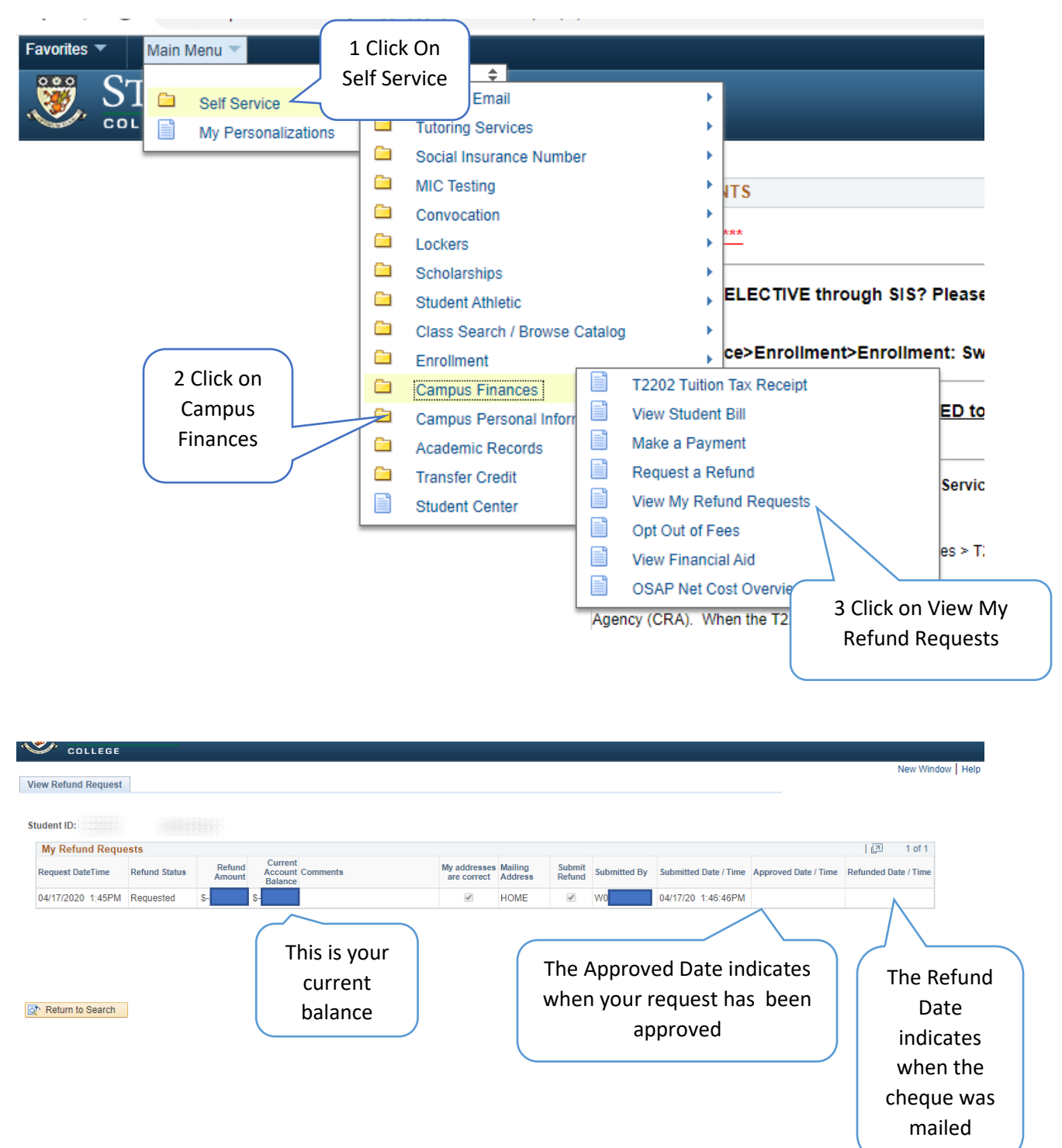